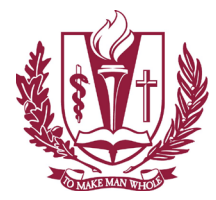

Also known as Two Factor Authentication or 2FA

## Set up your Multi-Factor Authentication (one-time setup):

| <ul> <li>Search the App Store OR Play Store for<br/>"SecureAuth"</li> <li>Install SecureAuth Authenticate (see icon to right)</li> <li>STEPS TO SETUP AUTHENTICATE ON YOUR</li> <li>Open the App</li> <li>Press the plus icon, and select add by URL</li> <li>Enter<br/>https://secureauth.llumc.edu/secureauth998</li> </ul> | Eter the web address provided by your administrator<br>The web address provided by your administrator<br>The web address provided by your administrator<br>The web address provided by your administrator<br>The web address provided by your administrator<br>The web address provided by your administrator<br>The web address provided by your administrator<br>The web address provided by your administrator<br>The web address provided by your administrator                                                                                                    |
|----------------------------------------------------------------------------------------------------|----------------------------------------------------------------------------------------------------|
| <ul> <li>Enter your username and password</li> <li>If you have an MC account such as for LLEAP access you will need to use those credentials to access SecureAuth. If this is the case you will put an mc\ in front of your user name. (e.g. mc\username)</li> </ul>                                                          | Add Account Close   CACH ENCLINAVIRATION CACH Encollement Passes enter your UserID below:   Usernamin:   Passesond:   Passesond:   Control Encollement   Passesond:   Control Encollement   Passesond:   Control Encollement   Passesond:   Control Encollement   Passesond:   Control Encollement   Passesond:                                                                                                    |
| <ul> <li>Confirm the way to receive a one-time code</li> <li>Enter the 4 digit one-time code that you received via your selection</li> </ul>                                                                                                    | Add Account     Close       Colar Lend Lenvisority     Image: Colar Lenvisority       OATH Enrollment     Image: Colar Lenvisority       Please choose the delivery method for your Registration Code.     Image: Colar Lenvisority       Please choose the delivery method for your Registration Code.     Image: Colar Lenvisority       Please choose the delivery method for your Registration Code.     Image: Colar Lenvisority       Please choose the delivery method for your Registration Code.     Image: Colar Lenvisority       Please choose the delivery method for your Registration Code.     Image: Colar Lenvisority       Please choose the delivery method for your Registration Code.     Image: Colar Lenvisority       Please choose the delivery method for your Registration Code.     Image: Colar Lenvisority       Image: Colar Lenvisority     Image: Colar Lenvisority       Codat Lenvisority     Codat Lenvisority       Codat Lenvisority     Codat Lenvisority       Codat Lenvisority     Codat Lenvisority       Codat Lenvisority     Codat Lenvisority       Codat Lenvisority     Codat Lenvisority |
| <ul> <li>Confirm your screen now shows a six-digit code with a timer counting down.</li> <li>This code will change every 60 seconds</li> <li>This will be your onetime password each time you need to login to the LLU VPN</li> </ul>                                                                                         | 5:26 7     I P       Image: Constraint of the secure auth.llumc.edu       368065                                                                                                    |

Loma Linda University Information Systems – Help Desk – Desktop Services – Technical Services 11072 Anderson Street – Del E. Webb Library Room 111 – Loma Linda CA 92354 909.558.8053 or LLUHelpDesk@llu.edu